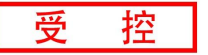

# **GCAN-GT-8321-MRTUS**

Profinet从站转Modbus RTU从站

简易操作手册

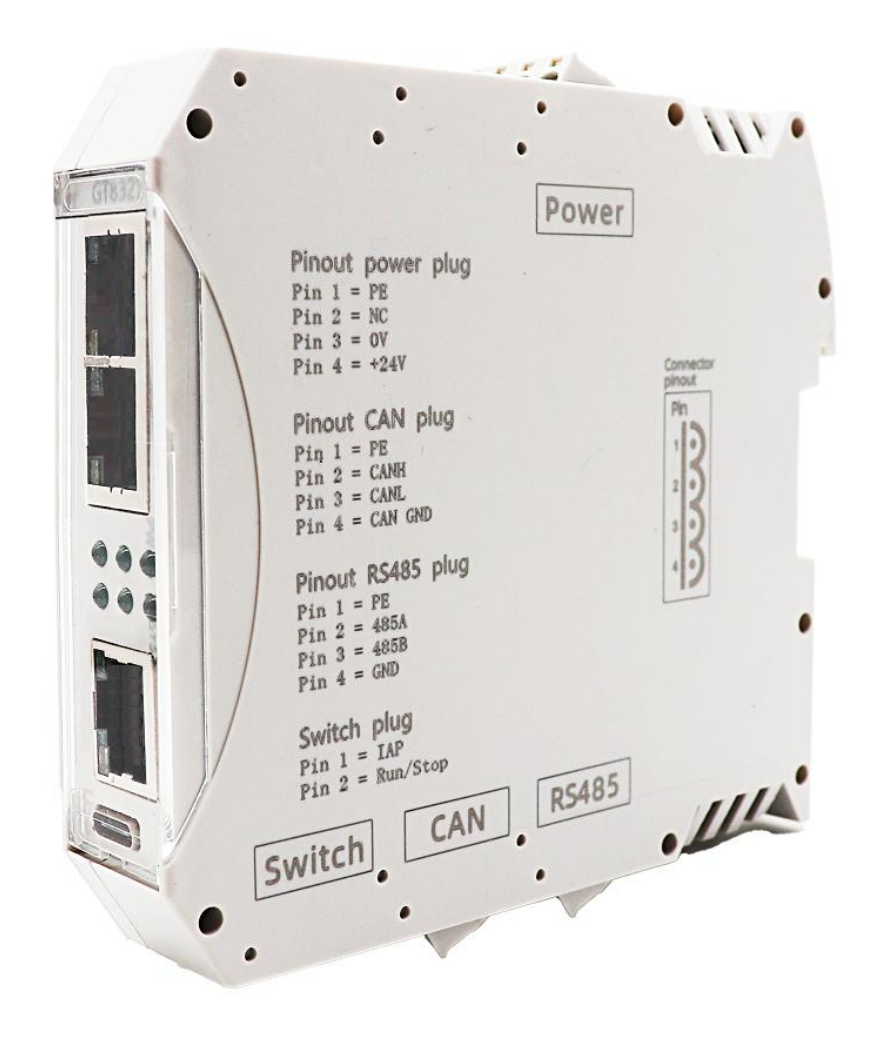

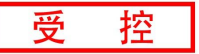

# 1.1 8321-<u>-MTCPS 设备接线</u>

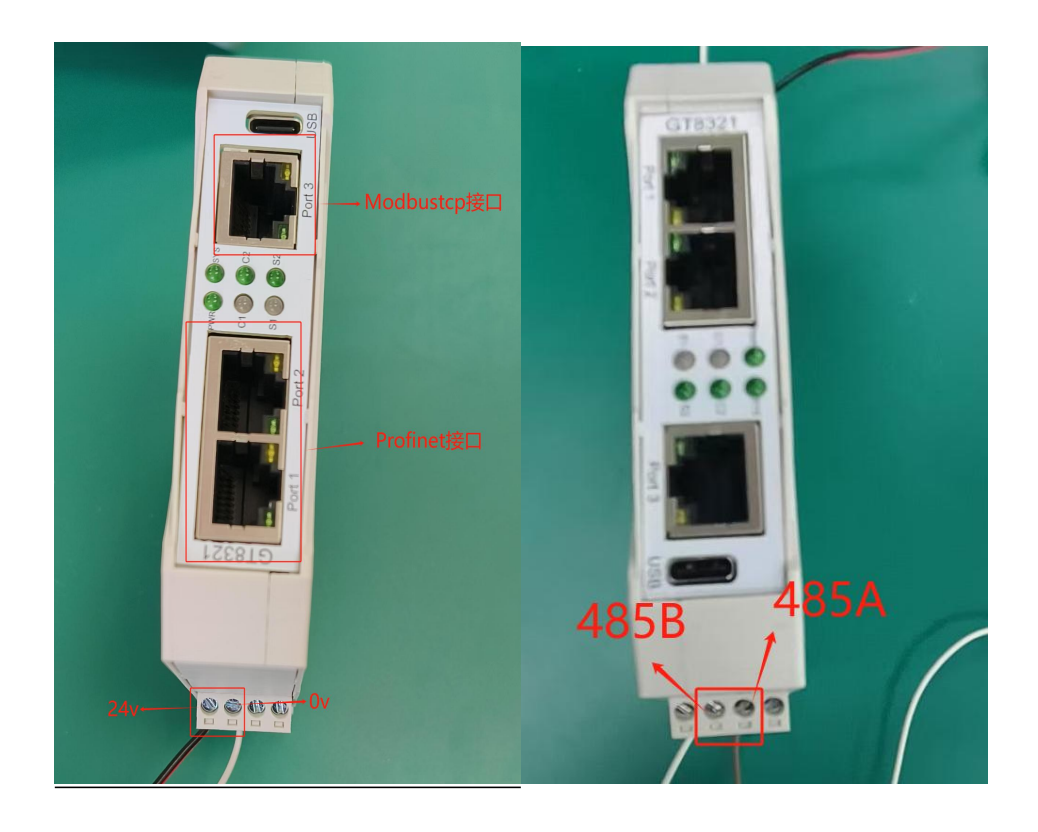

### 2.1 与 Modbus RTU 主站通讯转换流程

GCAN-GT-8321/8311-MRTUS,操作方法一致,这里以 8321 为例。西门子 PLC 可以通过 8321 网关,与 Modbus RTU 主站进行通讯;

GCAN-GT-8321-MRTUS,以西门子 PLC 通过 8321 网关与 Modbus Poll 软件 通讯为例 (软件模拟 Modbus 主站):西门子 PLC 的 Profinet 接口连接 8321 的 Profinet 接口,8321 的 RS485 接口连接上位机。

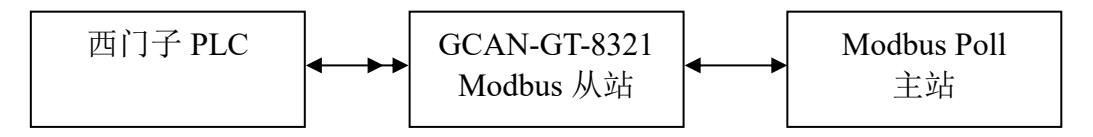

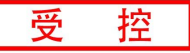

# 3.1 设备使用

西门子,添加随货光盘自带的"8321-MRTUS"通用站描述文件 GSD:

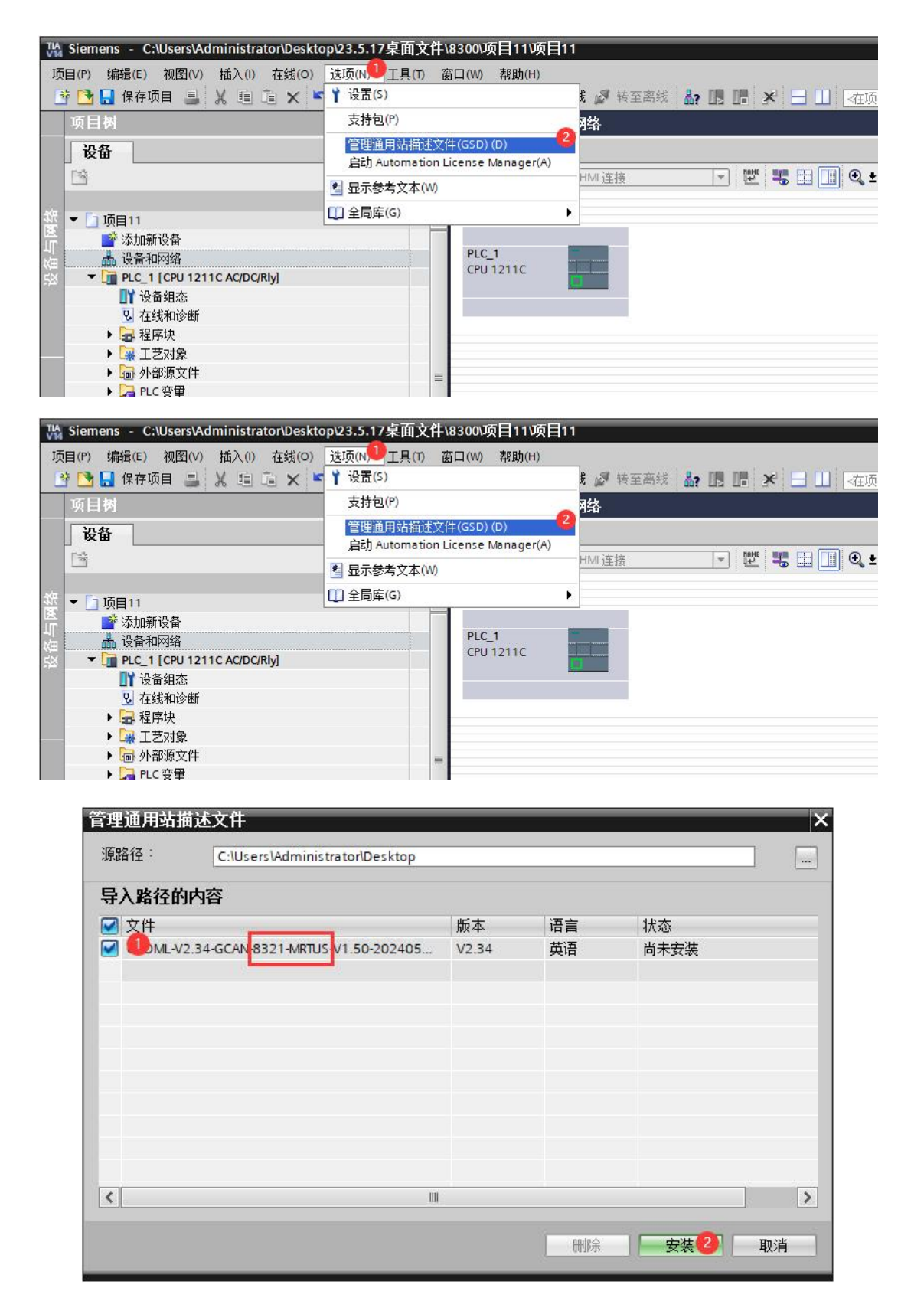

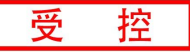

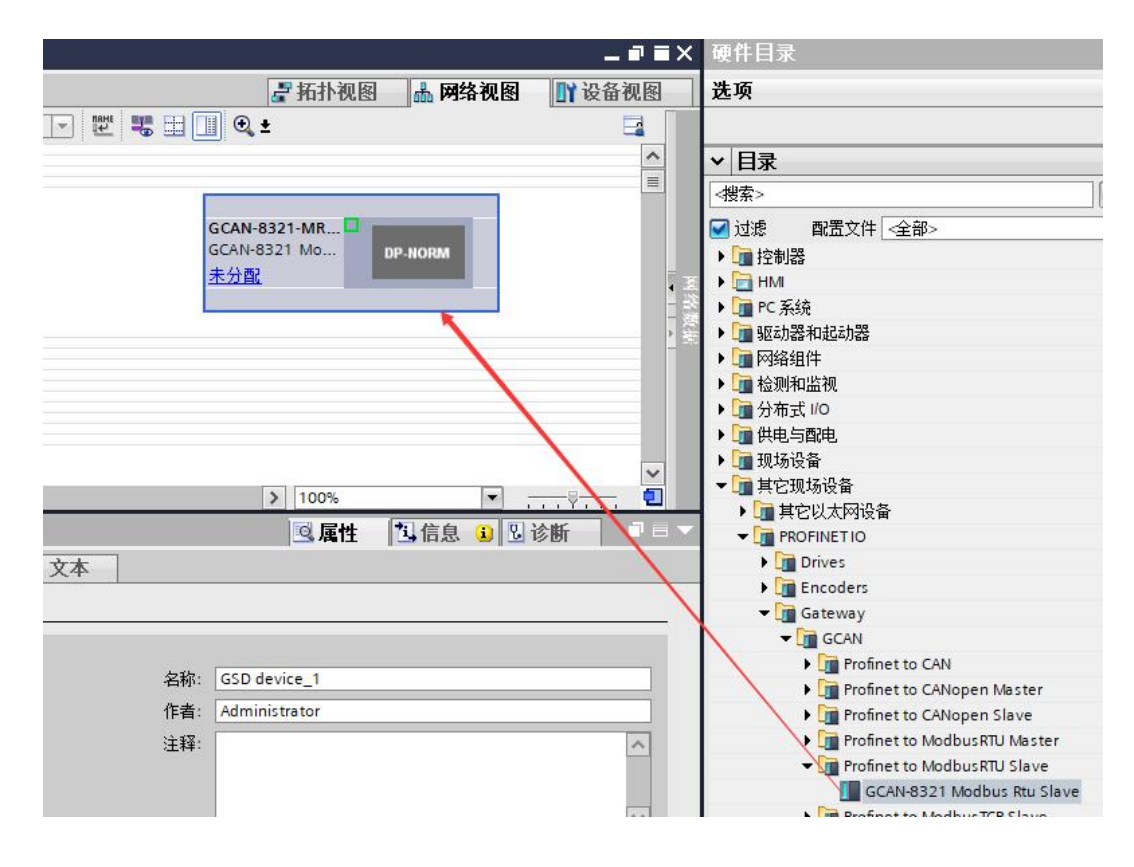

#### 添加 8321 Modbus RTU Slave 模块:

#### 连接西门子 PLC,分配设备:

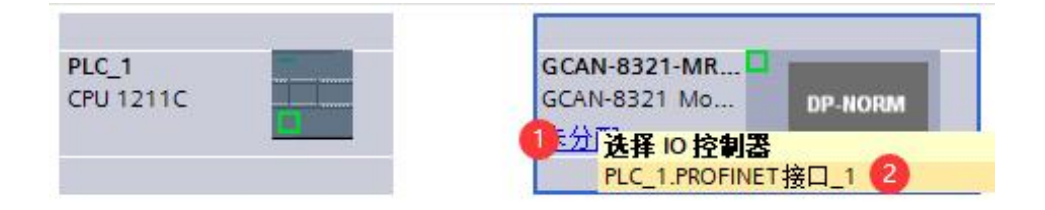

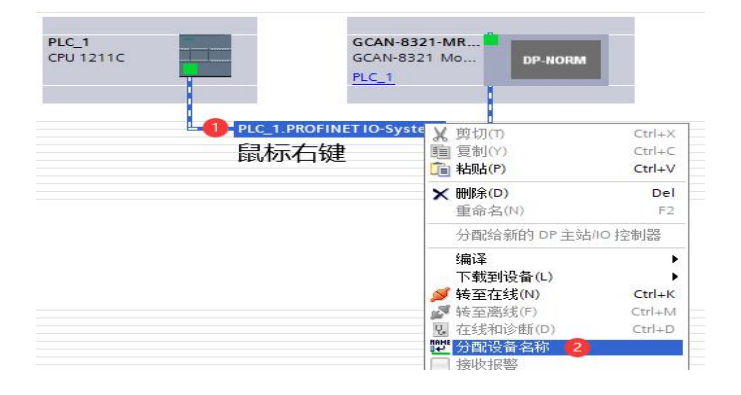

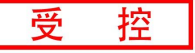

#### 分配设备名称:

| 分配 PROFINET 设备名称 | K.                           |                                                                                                    |         |                    | _        | _         | _   |       | × |
|------------------|------------------------------|----------------------------------------------------------------------------------------------------|---------|--------------------|----------|-----------|-----|-------|---|
|                  |                              | 组态的 PROFINE                                                                                                    | ET 设备   |                    |          |           |     |       |   |
|                  |                              | PROFINET设                                                                                                    | 备名称:    | gcan-8321-mrtus    |          |           | - 1 | 0     |   |
|                  |                              | 设                                                                                                    | 备类型:    | GCAN-8321 Modbus   | Rtu Slav | /e        |     |       |   |
|                  |                              | 在线访问                                                                                                    |         |                    |          |           |     |       |   |
|                  |                              | PG/PC 接口                                                                                                    | 的类型:    | PN/IE              |          |           |     | •     |   |
|                  |                              | PG/I                                                                                                    | PC 接口:  | Realtek PCIe GbE F | amily C  | ontroller |     | • • • |   |
|                  |                              | 设备过滤器                                                                                                    |         |                    |          |           |     |       |   |
|                  |                              | ☑ 仅显示同-                                                                                                    | -类型的设备  |                    |          |           |     |       |   |
|                  |                              | 🗌 仅显示参数                                                                                                    | 设置错误的词  | <sup>几</sup> 备     |          |           |     |       |   |
|                  |                              | ── (1) □ (1) □ (1 | 有名称的设备  |                    |          |           |     |       |   |
|                  | 网络市的司法词                      | —————————————————————————————————————                                                                                                    |         |                    |          |           |     |       |   |
|                  | P 地址                         | MAC 地址                                                                                                    | 设备      | PROFINET 设备名称      | 3        | 状态        |     |       |   |
|                  | 192.168.0.2                  | 00-03-40-40-61-00                                                                                                    | GCAN-83 | gcan-8321-mrtus    | 0        | 确定        | 2   |       |   |
|                  |                              |                                                                                                    |         |                    |          |           |     |       |   |
|                  |                              |                                                                                                    |         |                    |          |           |     |       |   |
| □ 闪烁 LED         |                              |                                                                                                    |         |                    |          |           |     |       |   |
|                  | <                            |                                                                                                    |         | 111                |          |           |     |       | 5 |
|                  |                              |                                                                                                    |         |                    | 更新       | 例表        |     | 分配名称  |   |
|                  |                              |                                                                                                    |         |                    |          |           |     |       |   |
|                  |                              |                                                                                                    |         |                    |          |           |     |       |   |
| 在线状态信息:          |                              |                                                                                                    |         |                    |          |           |     |       |   |
|                  | 个设备(共 0 个)・<br>◇ 30.を(共 っ ふ) | •                                                                                                    |         |                    |          |           |     |       |   |
| ● 技系元成。找到「       | 「仮留(共217)。                   | ,                                                                                                    |         |                    |          |           |     |       |   |
| <                |                              |                                                                                                    |         |                    |          |           |     |       | > |
|                  |                              |                                                                                                    |         |                    |          |           |     |       |   |
|                  |                              |                                                                                                    |         |                    |          |           |     | 关闭    | 4 |

选中 8321 模块, 配置 Modbus 从站相关参数:

- 1) Modbus 波特率;
- 2) Modbus 奇偶校验: 奇校验 (Odd), 偶校验 (Even), 无校验 (None);
- 3) 数据长度;
- 4) Modbus 停止位: 1 停止位, 2 停止位;
- 5) 从站 ID。

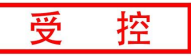

|                                           | 🦉 拓扑视图 🚠 网络视图 📑 设备视图  |
|-------------------------------------------|-----------------------|
| 🔐 🖸 GCAN-8321-MRTUS [GCAN-832 🐨 🕎 🗱 🔛 🛄 🔍 | ± 🔄 设备概览              |
| 15                                        | ▲ ₩ 模块                |
| MAL                                       | ■ GCAN-8321-MRTUS     |
| 8321                                      | ► PN-IO               |
| SOM                                       | Parameter Setting_1   |
| DP-NORM                                   |                       |
| < Ⅲ > 100% ▼                              |                       |
| Parameter Setting_1 [Parameter Setting]   | ◎ 属性 包信息 3 2 诊断 □ = ▼ |
| 常規 10 变量 系统常数 文本                          |                       |
| ▼ 常规<br>目录信息 損                            |                       |
| 硬件中断<br>模块参数 2 Modbus RTU Slave Paramete  | r                     |
| I/O 地址 Modbus Baudrate:                   | 19200 🔹               |
| 硬件标识符 Modbus Parity:                      | None                  |
| Modbus Data Length:                       | 8                     |
| Modbus Stop Bit:                          | 1                     |
| Slave ID:                                 | 1                     |

# 添加 Modbus 数据接收/发送功能块:

|                                                                        | 🦉 拓扑视图 👗 网络视图 📑 设备视图                                                                                                    | 一选项                                                                                                    |
|------------------------------------------------------------------------|----------------------------------------------------------------------------------------------------|----------------------------------------------------------------------------------------------------|
| 🔐 GCAN-8321-MRTUS [GCAN-832 🕶 🖽 🔛 🖌 🖼                                  | 设备概览                                                                                                    |                                                                                                    |
| GCAN-8321+MRTUS [GCAN-832 ● □ 10 ● ● ● ● ● ● ● ● ● ● ● ● ● ● ● ● ● ●   | ② 拓扑视图 ▲ 网络视图 Y 设备视图          ● Y 復块         ● GCAN-8321-MRTUS         ● PN+0         Parameter Setting_1         Read Coil(0xxxx) Status Max 64 bits_1         Read Holding Register(4xxxx) Max 8 words_1         Write Input Register(3xxx) Max 8 words_1         Write Input (1xxx) Status Max 64 bits_1         ● Stat         ④ 属性       1 信息         ● Stat | 送项<br>✓ 目录<br>✓ 世录<br>✓ 近線 配置文件 全<br>◎ 过線 配置文件 全<br>◎ 損快<br>✓ ● 横快<br>✓ ● 横快<br>✓ ● 横快<br>✓ ● 横快<br>✓ ● 林odule<br>■ Read Coil(0xxxx)<br>■ Read Coil(0xxxx)<br>■ Read Holding R<br>■ Read Holding R<br>■ Read Holding R<br>■ Read Holding R<br>■ Read Holding R<br>■ Write Input Regi<br>■ Write Input Regi<br>■ Write Input Regi<br>■ Write Input (1xxx)<br>■ Write Input(1xxx)<br>■ Write Input(1xxx) |
| Read Coil(0xxxx) Stat<br>模块故障<br>I/O 地址<br>Start Address:<br>Quantity: | 64 bits Setting 0 64                                                                                                    |                                                                                                    |

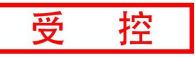

# 3.1.1 Read 模块

接收 Read 模块参数页设置西门子 PLC 接收到的 Modbus 主站"写数据"的 相关参数,以(0xxx)区为例:

- 1) 起始地址;
- 2) 数据长度;

| Read Coil                                                           | (0xxxx) Stat                      | us Max 64 bits     | 5_1 [Read   | Coil(0xxxx)                | Status Max      | 🔍 属性 | 包信息 | 1 2诊 |
|---------------------------------------------------------------------|-----------------------------------|--------------------|-------------|----------------------------|-----------------|------|-----|------|
| 常規                                                                  | 10 变量                             | 系统常数               | 文本          | 8                          |                 |      |     |      |
| <ul> <li>▼ 常规</li> <li>目录信</li> <li>▼ 復快参数</li> <li>Read</li> </ul> | 息<br>Coil(Oyyyy) Stat             | 模块参数<br>Read Coil( | (0xxxx) Sta | tus Max 64 t               | oits Setting    |      |     |      |
| 模块战<br>1/0 地址                                                       | 2011(0,000,05 <b>1</b> 01.<br>2(障 | Read Co            | oil(0xxxx)  | Status Max                 | 64 bits Setting | l.   |     |      |
| 硬件标识                                                                | 符                                 |                    | S           | tart Address:<br>Quantity: | 0<br>64         |      |     |      |
|                                                                     |                                   |                    |             |                            |                 |      |     |      |

I/O 地址页设置当前接收 Modbus 数据的地址:

| 常規                                                                  | 10 变量                        | 系统常数 文  | 本                         |  |
|---------------------------------------------------------------------|------------------------------|---------|---------------------------|--|
| ▼ 常规<br>目录(                                                         | 自息                           | ,//o 地址 |                           |  |
| <ul> <li>▼ 模块参数<br/>Read<br/>模块</li> <li>I/O 地址<br/>種件标识</li> </ul> | t<br>Coil(0xxxx) Stat.<br>奴障 | 输入地址    | 起始地址: 1<br>结束地址: 8        |  |
| RSCIT 1206                                                          |                              |         | 组织块: (自动更新)<br>过程映像: 自动更新 |  |

| 受 | 控 |
|---|---|
|   |   |

| 名称               | 地址                                                                                                    | 显示格式                                                                                            | 监视值                    | 修改值                             | 9 |   | 注释 |
|------------------|----------------------------------------------------------------------------------------------------|-------------------------------------------------------------------------------------------------|------------------------|---------------------------------|---|---|----|
|                  | %QW70                                                                                                    | 十六进制                                                                                            | 16#0064                | 16#0064                         |   | 4 |    |
|                  | %QW72                                                                                                    | 十六进制                                                                                            | 16#0064                | 16#0064                         |   | 4 |    |
|                  | %QW74                                                                                                    | 十六进制                                                                                            | 16#0064                | 16#0064                         |   | 4 |    |
|                  | %QW76                                                                                                    | 十六进制                                                                                            | 16#0200                | 16#0200                         |   |   |    |
|                  | %QW78                                                                                                    | 十六进制                                                                                            | 16#0200                | 16#0200                         |   | 4 |    |
|                  | %QW80                                                                                                    | 十六进制                                                                                            | 16#0300                | 16#0300                         |   | 4 |    |
|                  | %QW82                                                                                                    | 十六进制                                                                                            | ▼ 16#0000              |                                 |   |   |    |
|                  | %QW84                                                                                                    | 十六进制                                                                                            | 16#0000                |                                 |   |   |    |
|                  | Image: Second control of the second control of the second contro       | 변희   ፲ 05 01<br>F = 04: SR = 100                                                                | 6 15 16 22 23  <br>Oms | 101 💡 🌾                         |   |   |    |
|                  | Image: Connection         Image: Connection         Image: Conne         Image: Conne         Im                                                                                                    | 토 = 04: SR = 100                                                                                | 6 15 16 22 23  <br>Oms | 101 🦻 <table-cell></table-cell> |   |   |    |
|                  | Image: Second contraction         Image: Second contraction         I                                                                                                    | F = 04: SR = 100                                                                                | 6 15 16 22 23  <br>Oms | 101 😵 <table-cell></table-cell> |   |   |    |
|                  | Bopol1<br>63: Err = 0: ID = 1:<br>Alias                                                                                                    | F = 04: SR = 100                                                                                | 6 15 16 22 23  <br>Oms | 101 😵 <table-cell></table-cell> |   |   |    |
|                  | Image: Second control of the second control of the second control of t | F = 04: SR = 100                                                                                | 6 15 16 22 23  <br>Oms | 101 😵 <table-cell></table-cell> |   |   |    |
|                  | Image: Connection     Image: Connection       Image: Connection     Image: Connection       Image: Connection                                                                                                    | F = 04: SR = 100<br>00000<br>0x0064<br>0x0064<br>0x0064                                         | 0ms                    | 101 🦉 <table-cell></table-cell> |   |   |    |
| 0<br>1<br>2<br>3 | Image: Second contraction     Image: Second contraction       Image: Second contraction     Image: Second contraction       Image: Second contraction     Image: Second contraction       Image: Second contraction     Image: Second contraction       Alias                                                                                                    | F = 04: SR = 100<br>0x0064<br>0x0064<br>0x0064<br>0x0064<br>0x0064                              | 0 15 16 22 23  <br>0ms | 101 😵 <table-cell></table-cell> |   |   |    |
|                  | Image: Second contraction       Image: Second contraction       Image: Second contrecond contraction       Image: Second contr                                                                                                    | F = 04: SR = 100<br>00000<br>0x0064<br>0x0064<br>0x0064<br>0x0200<br>0x0200                     | 0 15 16 22 23  <br>0ms | 101 😵 <table-cell></table-cell> |   |   |    |
|                  | Image: Second control of the second control of the second control of t | F = 04: SR = 100<br>00000<br>0x0064<br>0x0064<br>0x0064<br>0x0200<br>0x0200<br>0x0200<br>0x0300 | 0ms                    | 101                             |   |   |    |

客户只需要控制对应的地址即可获取西门子 PLC 接收到的 Modbus 主站发送

的"数据"。

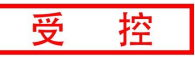

# 3.1.2 Write 模块

发送 Write 模块参数页设置西门子 PLC 发送给 Modbus 主站"数据"的相关 参数,以(3xxx)区为例:

- 1) 起始地址;
- 2) 数据长度;

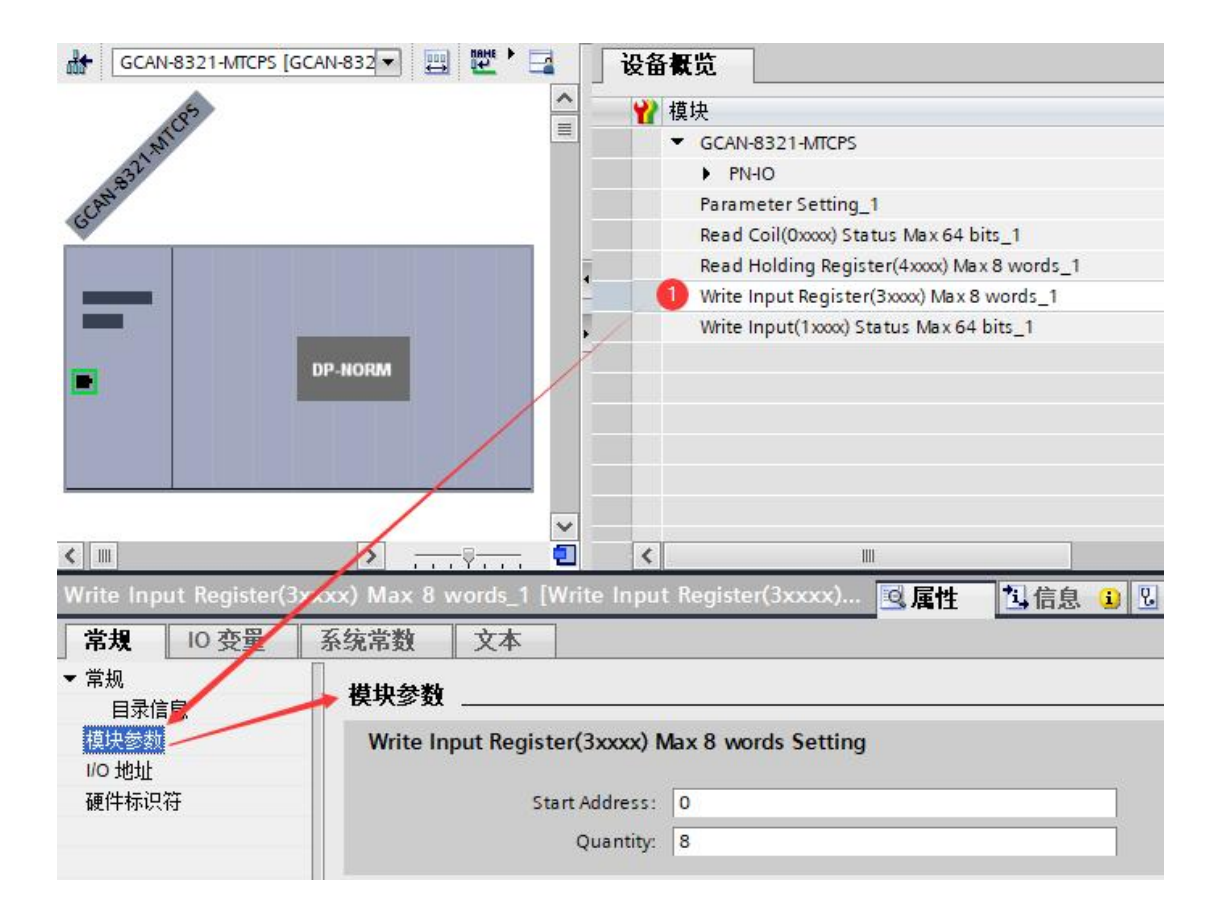

#### I/O 地址页设置发送 Modbus 数据的地址:

| W | rite Inpu               | t Register(3 | 3xxxx) Max 8 w | vords_1 [Wr | ite Input Registe               | er(3xxxx) Max 8 wor        | ds] | 9 | 属性 | 1 |
|---|-------------------------|--------------|----------------|-------------|---------------------------------|----------------------------|-----|---|----|---|
| • | <b>常規</b><br>常规<br>模块参数 | 10 变量        | 系统常数           | 文本       地址 |                                 |                            |     |   |    |   |
| > | 1/0 地址                  |              | 1              | 出地址         | 起始地址:<br>结束地址:<br>组织块:<br>过程映像: | 70<br>85<br>(自动更新)<br>自动更新 |     |   |    |   |

| 客户只需要对应相应的地址, | 西门子 PLC 即可发送数据给 Modbus 主站。 |
|---------------|----------------------------|
|---------------|----------------------------|

| <b>马称</b>                                                                                                    | 地址                                                                                                    | 显示格式                                                                                            | 监视值                    | 修改值                             | 9 |   |
|----------------------------------------------------------------------------------------------------|----------------------------------------------------------------------------------------------------|-------------------------------------------------------------------------------------------------|------------------------|---------------------------------|---|---|
|                                                                                                    | %QW70                                                                                                    | 十六进制                                                                                            | 16#0064                | 16#0064                         |   | 4 |
|                                                                                                    | %QW72                                                                                                    | 十六进制                                                                                            | 16#0064                | 16#0064                         |   | 4 |
|                                                                                                    | %QW74                                                                                                    | 十六进制                                                                                            | 16#0064                | 16#0064                         |   | 4 |
|                                                                                                    | %QW76                                                                                                    | 十六进制                                                                                            | 16#0200                | 16#0200                         |   | 4 |
|                                                                                                    | %QW78                                                                                                    | 十六进制                                                                                            | 16#0200                | 16#0200                         |   | 1 |
|                                                                                                    | %QW80                                                                                                    | 十六进制                                                                                            | 16#0300                | 16#0300                         |   | 4 |
|                                                                                                    | %QW82                                                                                                    | 十六进制                                                                                            | ▼ 16#0000              |                                 |   |   |
|                                                                                                    | %QW84                                                                                                    | 十六进制                                                                                            | 16#0000                |                                 |   |   |
| D G<br>M<br>Tx =                                                                                                    | <ul> <li>₽ ● × □</li> <li>► ■ ● × □</li> <li>► □</li> <li>► □</li> <l< th=""><th>별 효  </th><th>6 15 16 22 23  <br/>Oms</th><th>101 😵 <table-cell></table-cell></th><th></th><th></th></l<></ul> | 별 효                                                                                             | 6 15 16 22 23  <br>Oms | 101 😵 <table-cell></table-cell> |   |   |
| ם ב<br>אוקי<br>אוקי<br>אוקי                                                                                                    | <b>₽</b> ● × □ □  <br>bpoll1<br>63: Err = 0: ID = 1:<br>Alias                                                                                                    | F = 04: SR = 100                                                                                | 6 15 16 22 23  <br>Oms | 101 🦉 隆                         |   |   |
| ) @<br>?<br>[x =<br>0                                                                                                    | <b>G</b> ■ ● × □ □   Ibpoil1 63: Err = 0: ID = 1: Alias                                                                                                    | F = 04: SR = 100                                                                                | 6 15 16 22 23  <br>Oms | 101 🦉 <table-cell></table-cell> |   |   |
| C     C     C | Image: Second system     Image: Second system       Image: Second system     Image: Second system       Alias                                                                                                    | F = 04: SR = 100                                                                                | 6 15 16 22 23  <br>Oms | 101 😵 <table-cell></table-cell> |   |   |
| C     C     C | Image: Second system         Image: Second system         Image: Se                                                                                                    | F = 04: SR = 100<br>0x0064<br>0x0064<br>0x0064                                                  | 6 15 16 22 23  <br>Oms | 101 😵 <table-cell></table-cell> |   |   |
| 0<br>1<br>2<br>3                                                                                                    | Image: Second state         Image: Second state                                                                                                    | F = 04: SR = 100<br>0x0064<br>0x0064<br>0x0064<br>0x0064<br>0x0200                              | 6 15 16 22 23  <br>Oms | 101 🦻 <table-cell></table-cell> |   |   |
| 0<br>1<br>2<br>3<br>4                                                                                                    | Image: Second system     Image: Second system       Image: Second system     Image: Second system       Alias     Image: Second system                                                                                                    | F = 04: SR = 100<br>00000<br>0x0064<br>0x0064<br>0x0064<br>0x0200<br>0x0200                     | 6 15 16 22 23  <br>Oms | 101 😵 <table-cell></table-cell> |   |   |
|                                                                                                    | Image: Second state state                                                                                                    | F = 04: SR = 100<br>00000<br>0x0064<br>0x0064<br>0x0200<br>0x0200<br>0x0200<br>0x0200<br>0x0300 | 6 15 16 22 23  <br>Oms | 101 😵 <table-cell></table-cell> |   |   |